# 預り金操作説明書

預り金システムへのログイン

- 帳票出力 の説明
- 各ボタン の説明
- 処理モード の説明
- 伝票確定 と 操作できる権限範囲 の説明
- 学籍マスタ保守
- 徵収予定入力
- 徵収予定付与
- 入金処理
- 出金処理
- 精算処理
- 費目別残高照会
- 個人別預り金照会
- 按分計算 と 端数精算 の説明
- 予備費の説明

アイコンを押し、預り金システムを起動します。

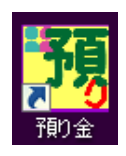

| 預り金管理システム ログイン                       | ×                         |
|--------------------------------------|---------------------------|
| Ver. 1.1.13                          | 0                         |
|                                      |                           |
|                                      |                           |
| ユーザーD:                               | admin                     |
| パスワード:                               |                           |
| 処理年度:                                | 2015                      |
|                                      |                           |
| 預り金システムが稼働しました。<br>星の12時~13時は、メンテナンス | を行いますのでシステムの完全停止を、お願いします。 |
| PW変更                                 | OK キャンセル                  |

?を押すと、預り金操作説明書サイトが表示され、 最新版の操作説明書がダウンロードできます。

## 処理概要:

ログインID、パスワード、処理年度を入力し、「OK」ボタンにて、 預り金管理システムにログインします。

パスワード変更:

ログインID、パスワードを、入力し、「PW変更」ボタンを押します。 新しいパスワード画面が表示されますので、 新しいパスワードを入れ、「OK」ボタンにて書き換えます。

| 新しいパスワード: 📘 |    |     |
|-------------|----|-----|
|             | ОК | 閉じる |

| メニュー画面カ | 「表示されます。 |
|---------|----------|
|---------|----------|

| 1月10金管理システム |        |        | ×              |
|-------------|--------|--------|----------------|
| Ver. 1.2.0  |        | 年度     | : 2016 操作: 管理者 |
| 預り金管理メニュー   |        |        |                |
| 日次業務        | 入金処理   | 出金処理   | 財務連携           |
| マスタ保守       | 費日残高照会 | 個人残高照会 |                |
|             |        |        |                |
|             | 徵収予定入力 | 徵収予定付与 |                |
|             |        |        | 18. C          |
|             |        |        |                |
|             |        |        | 戻る             |

メニューの配置、利用できる処理については、ログインするユーザー毎に変わります。

※ログイン、メニュー画面の背景は、端末毎に背景画像を設定することが出来ます。

## 帳票概要:

帳票出力は、EXCELにて出力され、伝票類は、PDF化され保存されます。

#### 帳票出力ボタン:

出力できる状態になっているときは、右上「帳票出力」ボタンが白文字いになりはっきり表示されます。

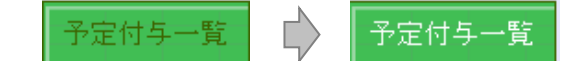

### 帳票出力先:

出力先は、システム内で登録されている共通の場所に出力されます。

標準設定時: C:¥AZUKARI¥OUTEXCEL C:¥AZUKARI¥OUTPDF

出力名は、帳票名&伝票番号 又は、費目番号にて上書き出力されます。

※伝票番号が空の状態で、出力した場合、帳票名&費目番号となります。

※出力結果は出力フォルダに残りますので、年度毎に別のフォルダに移すなどして管理します。

### EXCELの構造:

PDFが出力された場合でも必ず、同じ名前のEXCELが出力され、

EXCELは、いくつかのシートで構成されています。

#### DATAシート

シート名の後ろに英文字が付くシートは、データが羅列され出力されます。 このシートは、基本的に、非表示となっています。

### 伝票出力用シート

各伝票用のシートが用意され、DATAシートから関数にて参照された値が表示されます。

### 帳票出力用シート

シートの最後に、DATAシートから整理し見やすい形で表示されるシートが用意されています。 このシートは、基本的に、シート保護となっていますが、コピー&値ペーストし、別のEXCELでの編集が可能です。

### 対象選択

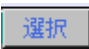

「選択」ボタンを押すと、全ての行に、チェックマークを付けることが出来き、もう一度押すと、全てのチェックが外れます。 ※:管理対象外フラグのONになっている学生へは、チェックされません。必要なときは個別にチェックをおこないます。 チェックされている人数は、表示対象者欄に表示されます。

## 按分計算

>

「≫」ボタンを押すと、支払額から対象となる学生人数により按分計算が行われ、表示されます。

※按分計算は、切り上げ計算、または、五捨六入計算が設定により可能となります。

### 対象者抽出

## 対象者抽出

「対象者抽出」ボタンを押すと、学生検索画面が表示されます。 対象者条件を指定すると、表示されている費目のパターンが付与されている学生が表示されます。

### **伝票番号入力、表示**

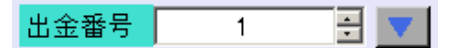

修正モード時、伝票番号の入力が可能となり、番号入力横の小さい▲▼で、指定費目の伝票番号を送り検索することが出来ます。 伝票番号右横の「▼」ボタンを押すと、指定した伝票の内容が表示されます。

### 明細金額一括複写

1人当按分額:

金額右横の「▼」ボタンを押すと、入金額、按分額については、金額の入力されていない明細行に一括コピーすることが出来ます。 按分額を変更し、金額の入っている明細行にコピーするには、ダブルクリックすると上書き一括コピーされます。

### 更新、削除ボタン

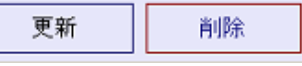

利用できる状態になっているときは、文字がはっきり表示され、さらに、利用可能状態では、マウスを位置づけたとき、 データが更新される場合は、青色、データが削除される場合は、赤色で表示されます。

## 画面引き伸ばし、

画面右横をマウスで掴み、画面サイズを引き伸ばすことで、明細も横に広がり、隠れている項目も見えるようになります。

入金、出金、精算処理

新規登録 修正

初期モードは、新規登録にて表示されます。

作成済みの伝票を再度、呼び出すには、「修正」を押し、モードを切り替えます。

「更新」ボタンを押すと、どちらのモードも非活性となり、表示されている伝票番号にて、 伝票の印刷が出来る状態になり、メッセージが表示されOKを押すと、

モードを選択してください>> 新規登録 修正

モードは、一時、クリアされますので、次の伝票処理をする場合は、どちらかのモードを指定してください。 「新規登録」ボタンを押すことで、伝票番号はクリアされますので、 後で、伝票を印刷する場合は、修正モードにて呼び出し、印刷します。

### マスタ登録処理など

修正 追加

初期モードは、修正にて表示されます。

コードを追加するには、「追加」を押すと、登録用サブ画面が表示されます。 このサブ画面では、コード、及び、名称のみを登録し、修正モードにて、構成する項目を設定します。

## 色変え制御 の説明

#### 学生明細表示

退学、転校などで、管理対象外となった学生については、一覧表示時に赤色表示されます。

個人別予算表示

出金処理において、予算表示されるとき、まだ、入金が無い場合は、赤色表示されます。

予備費表示

残高照会などで、細目が並ぶとき、予備費の設定が有る場合、予備費は、ピンク系赤色で表示されます。

残高表示

出金処理にて、細目の残高がマイナスとなるとき、予備費流用されている場合は、青色表示、

予備費流用の設定がされていない場合は、赤色表示されます。

確定処理

☑ 伝票確定

入出金、精算、及び、予定入力において、確定処理にて、伝票データを確定することが出来ます。

確定処理は、画面左下のチェックボックスを押すことで、チェックマークが表示され、「更新」ボタンを押すと、 伝票データが確定します。

確定することで、確定した操作者以上の権限がなければ、伝票の修正更新をおこなうことが出来ないようになります。

※伝票確定の右横に数字が表示された場合、表示の数字にて確定されていることを示します。 又、数字が反転表示されている場合は、会計システムへの伝票連携が実施されていることを示します。

費目、細目 操作権限

管理費目: 11:中学1年学年費 🛛 🛛 細目: 01:氏名印 🚽

プルダウン選択にて、選択できる費目、細目については、操作者毎の操作権限により設定されています。

ログインIDにて、処理可能となる費目、細目が異なります。

所属 操作権限

プルダウン選択にて、選択できる所属については、操作者毎の操作権限により設定されています。

ログインIDにて、処理可能となる所属が異なります。

## 学籍マスタ保守

| 1月1日 金管理シス                                                                                                    | አታይ                                                                                                    |                                                                                             |                                                                                                    |     |                      |                  |                   | ↔ _□×                            |
|----------------------------------------------------------------------------------------------------|----------------------------------------------------------------------------------------------------|---------------------------------------------------------------------------------------------|----------------------------------------------------------------------------------------------------|-----|----------------------|------------------|-------------------|----------------------------------|
| 学籍マスタ保                                                                                                    | 守                                                                                                    |                                                                                             | The second                                                                                                    | 修正  | 複写道                  | 皇加<br>年月         | 度:2015 操作:        | :管理者                             |
| 学                                                                                                    | 生複合検索                                                                                                    |                                                                                             |                                                                                                    | 学生  | 主情報                  |                  |                   |                                  |
|                                                                                                    | 学籍一覧                                                                                                    | 学籍番号: 26                                                                                    | 6001                                                                                                    |     |                      |                  |                   |                                  |
| 氏名: [<br>フリガナ: [<br>学校: [<br>学年: [<br>クラス: [<br>コース: [<br>活動: ]<br>[個人番号]]<br>11111 (<br>111111 2<br>26001 <b>3</b> | 中学<br>2年<br><br>・<br>・<br>、<br>た<br>名<br>、<br>な<br>いちいちテスト太郎<br>22222222<br>愛川欽也                                                                       | 氏名:<br>フリガナ:<br>所属:<br>学年:<br>クラス:<br>コース:<br>出席番号:<br>性別:<br>出身学校:<br>特記1:<br>特記2:<br>特記3: | <ul> <li>愛川欽也</li> <li>アイカワ キンヤ</li> <li>中学</li> <li>2年</li> <li>2年敬組</li> <li>普通コース</li> <li>月子</li> <li></li> <li></li></ul> |     | 活動1:<br>活動2:<br>活動3: | 管理対:<br>在籍状!<br> | 象外フラグ 「<br>些:<br> | <b>v</b><br><b>v</b><br><b>v</b> |
| 26002 本<br>26003 第<br>26004 夏<br>26005 第<br>26006 本<br>26007 本<br>26008 唐<br>26009 本<br>26010 本                     | <ul> <li>□川紗登士</li> <li>塗川じゅん</li> <li>夜川翔</li> <li>塗川大樹</li> <li>福川七瀬</li> <li>福川博</li> <li>福川等</li> <li>福川やすし</li> <li>福川友希</li> <li>岡川公マ</li> </ul> | 備考1:<br>備考2:<br>預り金徴収パ<br>120:中学2年                                                          |                                                                                                    | 徴収予 | ·定額  入<br>61,000     | 金額<br>1,00       | │出金額<br>DO 63,64  | 8                                |
|                                                                                                    | 106 件                                                                                                    |                                                                                             |                                                                                                    |     | ]                    | 更新               |                   | 戻る 🖉                             |

#### 処理概要:

学籍情報を変更することが出来ます。

学籍システムから取得されている情報に、部活動、預り金管理対象外情報、備考、特記事項などの情報を付加します。

学生を表示、情報を書き換える。

- 学籍番号を入力するか、
   又は、左枠の学生複合検索にて、条件を指定し、検索キーを押します。
- 2. 検索キーを押すと、対象学生が一覧表されますので、該当学生を押し、左の学生情報画面に表示させることが出来ます。
- 3. 右下、預り金徴収パターン右横のボタンを押すと、表示されている学生の入出金情報を確認することが出来ます。
- 4. 表示されている情報は、更新ボタンにて、一度確認後、更新することが出来ます。
- ※:氏名~出身学校につての変更は、可能ですが、学籍システムからの再度取込が行われた場合は、 学籍システム側の情報が再度書き込まれてしまいます。

| 管理対象外フラグ: | 学生が明細表示されるとき、赤色になり、管理対象外であることを表示できます。 |
|-----------|---------------------------------------|
| 在籍状態:     | 対象外となる事由を書き込んでおきます。退学、転出、転校、など        |
| 活動1~3:    | 部活を書き込むことで、検索時スムーズに部員を呼び出すことが可能となります。 |
|           |                                       |

## 徵収予定入力

| <mark>褐</mark> 預り金管理システム<br>徴収予定入力               |        |            | 修正追加               | 年度:2016 操作 | ➡ <b>_□×</b><br>: 管理者 |
|--------------------------------------------------|--------|------------|--------------------|------------|-----------------------|
| 徴収パターン: <mark>120:中学2年</mark><br>管理費目: 12:中学2年学年 | 費      | ▲ 徴収パターン名: | : 中学2年             |            | 徵収予定表                 |
| 前年度からの繰越額計: 「<br>徴収予定金額: 「                       | 61,000 | 円 繰越額対象人数  | : 人<br>パターン付与対象者数: | 100 人      |                       |
| 細目                                               | 金額     | 備考1        | 備考2                | 予算合計       |                       |
| 01:氏名印                                           |        | 庶務         |                    | 0          |                       |
| 02:クラス写真                                         | 540    | 福祉部(厚生)    |                    | 54,000     |                       |
| 03:非常用備蓄食糧品                                      |        | 福祉部(厚生)    |                    | 0          |                       |
| 04:遠足                                            | 4,500  | 学年         |                    | 450,000    |                       |
| 05:レクリエーション費                                     | 1,000  | 学年         |                    | 1 00,000   |                       |
| 06:各種テスト                                         | 21,450 | 学年·国語·学習指導 |                    | 2,145,000  |                       |
| 07:卒業記念品                                         | 800    | 学年         |                    | 80,000     |                       |
| 08:授戒                                            |        | 行事         |                    | 0          |                       |
| 09:保健体育科実習費                                      | 1,300  | 学年·体育科     |                    | 130,000    |                       |
| 10:心電図                                           |        | 保険室        |                    | 0          |                       |
| 11:健康会                                           | 552    | 保険室        |                    | 55,200     |                       |
| 12:家庭科材料費                                        | 2,200  | 家庭科        |                    | 220,000    |                       |
| 13:情報科材料費                                        |        | 情報科        |                    | 0          |                       |
| 14:芸術科材料費                                        | 2,000  | 芸術科(美術)    |                    | 200,000    |                       |
| 15:副教材費                                          | 18,000 | 福祉部(副教材)   |                    | 1,800,000  |                       |
| 16:進学強化費                                         | 1,300  | 学習進路指導     |                    | 130,000    |                       |
| 17:安心メール費                                        | 4,200  | 庶務         |                    | 420,000    |                       |
| 90:予備費                                           | 3,158  | 学年         |                    | 315,800    |                       |
|                                                  |        |            |                    |            |                       |
| □予定確定 0 合計                                       | 61,000 |            | [                  | 6,100,000  |                       |
|                                                  |        |            | 更新                 | 削除         | 戻る                    |

処理概要:

徴収パターンの徴収金額、及び、細目毎の予算金額を設定します。

細目毎の金額を入力する。

- 1. 徴収パターンを選択後、徴収予定額、細目毎の予算金額を入力し、「更新」ボタンを押します。
   ※年度初めには、細目の金額は前年度の値が表示されていますので、今年度用に上書き修正します。
- 2. 登録内容を確定するには、予定確定前のチェックボックスを押し、チェックを付けます。

徴収パターンを新規に登録する。

新しいコードを追加するには、「追加」ボタンを押し、コード、名称、費目を入力し、「登録」ボタンを押し、 修正モードにて、徴収予定額、細目予算金額を入力します。

| 1月 預り金管理シス           | . <del>፲</del> ዾ | ↔ _□× |
|----------------------|------------------|-------|
| 徴収パターン進              | 自加               |       |
| パターンコード:<br>パターンマンホ・ |                  |       |
| 管理費目:                | 12:中学2年学年費       | •     |
|                      | 登録               | 戻る    |
|                      |                  |       |

| 前年度からの繰越額計: | 表示されている費目の前年度からの繰越金額が表示されます。 |
|-------------|------------------------------|
| 繰越額対象人数:    | 前年度における表示費目の対象者人数が表示されます。    |

## 徵収予定付与

| <mark>调</mark> 預<br>徴収 | )金管理シス<br>予定付ら          | (テム<br>デ     |                       |            |       |            | 7          |                                        |         |             | 年度 | 2015 操作      | <b>→ </b><br>: 管理者 | J× |
|------------------------|-------------------------|--------------|-----------------------|------------|-------|------------|------------|----------------------------------------|---------|-------------|----|--------------|--------------------|----|
|                        | 徴収パター<br>管理費目:          | יג:<br>:     | 120:中学2年<br>12:中学2年学3 | ∓費         |       |            | •          |                                        | 徴収予定額:  | 61,000 円    |    |              | 予定付与一覧             |    |
| 枹                      | <sup>美索</sup> 学校<br>コース | : [-<br>: [- | <b>•</b>              | 学年:<br>出身: | <br>  | ・ ク<br>・ カ | らス:<br>け氏名 | 3:                                     | 活動:<br> | :<br>検索対象表示 |    | 総人数:<br>総金額: | 104<br>6,344,000   | 人  |
|                        | 表示人数                    | : [          | 104 人                 | 表示対        | 象者: 「 | 0 ,        | ٨.         |                                        |         | パターン対象者表    | 示  | 対象者金額:       | 0                  | 円  |
| No                     | .   学籍番                 | 号            | 氏名                    | 年次         | クラス   | 出番         | 性別         | コース                                    | 出身      | 活動          | 選択 | 繰越残高         | 徴収予定額              | -  |
|                        | 1 11                    | 111          | いちいちテスト               | 2          | 英組    | 122        | 男          | 普通                                     | 本校      | 吹奏楽部吹奏楽部    |    | 0            | 61,000             |    |
|                        | 2 26                    | 017          | 愛甲りな                  | 2          | 英組    | 1          | 男          | 普通                                     |         |             |    | 0            | 61,000             |    |
|                        | 3 26                    | 044          | 相場貴晴                  | 2          | 英組    | 2          | 男          | 普通                                     |         |             |    | 0            | 61,000             |    |
| - ·                    | 4 26                    | 049          | 相原一夫                  | 2          | 英組    | 3          | 男          | 普通                                     |         |             |    | 0            | 61,000             |    |
|                        | 5 26                    | 058          | アイミ・ローラ               | 2          | 英組    | 4          | 男          | 普通                                     |         |             |    | 0            | 61,000             |    |
|                        | 6 26                    | 060          | 相元晴名                  | 2          | 英組    | 5          | 男          | 普通                                     |         |             |    | 0            | 61,000             |    |
|                        | 7 26                    | 073          | 蒼井傻<br>               | 2          | 英組    | 6          | 男          | 普通                                     |         |             |    | 0            | 61,000             |    |
|                        | 3 26                    | 075          | あおい洋一郎                | 2          | 英組    | 7          | 男          | 普通                                     |         |             |    | 0            | 61,000             |    |
|                        | 9 26                    | 082          | 青羽余々                  | 2          | 英組    | 8          | 男          | 晋逋                                     |         |             |    | 0            | 61,000             |    |
| 10                     | 26                      | 089          | 青柳文太郎                 | 2          | 英組    | 9          | 男          | 普通                                     |         |             |    | 0            | 61,000             |    |
| 1                      | 1 26                    | 091          | 青柳均                   | 2          | 英組    | 10         | 男          | 普通                                     |         |             |    | 0            | 61,000             |    |
| 1:                     | 2 26                    | 097          | 青山航士                  | 2          |       | 11         | 男          | 普通                                     |         |             |    | 0            | 61,000             |    |
| 1;                     | 3 26                    | 102          | 青山知可子                 | 2          | 央組    | 12         | 男          | 世現                                     |         |             |    | 0            | 61,000             |    |
|                        | 4 26                    | 004          | 泉川翔 <br>  一要山体 君子     | 2          | 央組    | 13         | 労          | │ 普通<br>│ ★ `ヱ                         |         |             |    | 0            | 61,000             |    |
| 1:                     | 5 26                    | 013          | 変川ゆす季                 | 2          | 央組    | 14         | 男          | 普通                                     |         |             |    | 0            | 61,000             |    |
| 10                     | 5 26                    | 019          | 相達一成                  | 2          | 央組    | 15         | 男          | ────────────────────────────────────── |         |             |    | 0            | 61,000             |    |
|                        | / 26                    | 021          | 和沢思士                  | 2          | 央組    | 16         | 労用         | 普通                                     |         |             |    | 0            | 61,000             |    |
| 11                     | 3 26                    | 027          | 和沢具紀                  | 2          | 央組    | 1/         | 労用         | 普通                                     |         |             |    | 0            | 61,000             |    |
|                        | 26                      | 029          | 注入りる                  | 2          | 央組    | 18         | 労          | 普通                                     |         |             |    | 0            | 61,000             | -  |
|                        |                         |              |                       |            |       |            |            |                                        |         | 対象者道        | 助  | 対象者削除        | 戻る                 |    |

処理概要:

学生に、徴収パターンを付与します。また、付与されている徴収パターンを外すことが出来ます。

学生に徴収パターンを付与する

- 1. 徴収パターンを選択すると、パターンが付与されている対象者が一覧表示されます。
- さらに、対象学生を追加するには、検索枠に抽出条件を入れ、「検索対象表示」ボタンを押します。
   グレー表示されている学生は既に、表示されている費目の徴収パターンが付与されている学生です。
- 3. 対象者行のチェックボックスを押し、チェックマークを付けます。
- 4. 「対象者追加」ボタンを押すことで、表示されている徴収パターンが対象チェックされている学生に付与されます。

学生に付与されている徴収パターンを外す

- 1. 「パターン対象者表示」ボタンを押すことで、パターンが付与されている対象者が一覧表示されます。
- 2. 対象者行のチェックボックスを押し、チェックマークを付けます。
- 3.「対象者削除」ボタンを押すことで、表示されている徴収パターンが対象チェックされている学生から外れます。

| 総人数:   | 表示されている徴収パターンの対象者人数        |
|--------|----------------------------|
| 総金額:   | 表示されている徴収パターンの対象者人数 * 徴収金額 |
| 対象者金額: | 対象者チェックされている学生の徴収予定額の合計    |

## 入金処理

| <mark>谒</mark> 預 | り金                         | 管理システム                 |                             |                  |      |       |             |           |               |                     |    |           |            |
|------------------|----------------------------|------------------------|-----------------------------|------------------|------|-------|-------------|-----------|---------------|---------------------|----|-----------|------------|
| 入金               | 処                          | 理                      |                             |                  |      |       | $\chi \chi$ |           | 新規            | <mark>登録</mark> 修 ī | E  | 年度:20     | 15 操作: 管理者 |
|                  | 管理<br>徴 <sup>」</sup><br>預! | 理費目:<br>収パターン:<br>)日付: | 12:中学2年学年<br><br>2015/04/04 | ≕ <b>費</b><br>入≦ | 金日付: | 2015/ | ·<br>· 対    | 象者抽出      | 入金番号<br>入金区分: | 現金入金                |    |           | 入金決裁書      |
|                  | 摘                          | 要:                     | 教室内集金                       |                  |      |       |             |           | 1 人当額:        |                     | 円  |           |            |
|                  | 表                          | 示人数:                   | 104 人                       | 対象者:             | 0    | 人     |             | 合         | 計入金額: [       | 0                   |    |           |            |
| N                | lo.                        | 学籍番号                   | 氏名                          | 年次               | クラス  | 出番    | 性別          | 入金予定      | 入金済           | 今回入金額               | 選択 | 未入金額      | 備考         |
|                  | 1                          | 11111                  | いちいちテスト                     | 2                | 英組   | 122   | 男           | 61,000    | 777           | 0                   |    | 60,223    |            |
|                  | 2                          | 26017                  | 愛甲りな                        | 2                | 英組   | 1     | 男           | 61,000    | 1,000         | 0                   |    | 60,000    |            |
|                  | 3                          | 26044                  | 相場貴晴                        | 2                | 英組   | 2     | 男           | 61,000    | 1,555         | 0                   |    | 59,445    |            |
|                  | 4                          | 26049                  | 相原一夫                        | 2                | 英組   | 3     | 男           | 61,000    | 1,000         | 0                   |    | 60,000    |            |
|                  | 5                          | 26058                  | アイミ・ローラ                     | 2                | 英組   | 4     | 男           | 61,000    | 1,000         | 0                   |    | 60,000    |            |
|                  | 6                          | 26060                  | 相元晴名                        | 2                | 英組   | 5     | 男           | 61,000    | 1,000         | 0                   |    | 60,000    |            |
|                  | 7                          | 26073                  | 蒼井優                         | 2                | 英組   | 6     | 男           | 61,000    | 1,000         | 0                   |    | 60,000    |            |
|                  | 8                          | 26075                  | あおい洋一郎                      | 2                | 英組   | 7     | 男           | 61,000    | 1,000         | 0                   |    | 60,000    |            |
|                  | 9                          | 26082                  | 青羽奈々                        | 2                | 英組   | 8     | 男           | 61,000    | 1,000         | 0                   |    | 60,000    |            |
|                  | 10                         | 26089                  | 青柳文太郎                       | 2                | 英組   | 9     | 男           | 61,000    | 1,000         | 0                   |    | 60,000    |            |
|                  | 11                         | 26091                  | 青柳玲                         | 2                | 英組   | 10    | 男           | 61,000    | 1,000         | 0                   |    | 60,000    |            |
|                  | 12                         | 26097                  | 青山航士                        | 2                | 英組   | 11    | 男           | 61,000    | 1,000         | 0                   |    | 60,000    |            |
|                  | 13                         | 261 02                 | 青山知可子                       | 2                | 英組   | 12    | 男           | 61 ,000   | 1,000         | 0                   |    | 60,000    |            |
|                  | 14                         | 26004                  | 哀川翔                         | 2                | 英組   | 13    | 男           | 61 ,000   | 1,000         | 0                   |    | 60,000    |            |
|                  | 15                         | 26013                  | 愛川ゆず季                       | 2                | 英組   | 14    | 男           | 61 ,000   | 1,000         | 0                   |    | 60,000    |            |
|                  | 16                         | 26019                  | 相澤一成                        | 2                | 英組   | 15    | 男           | 61 ,000   | 1,000         | 0                   |    | 60,000    |            |
|                  | 17                         | 26021                  | 相沢恵子                        | 2                | 英組   | 16    | 男           | 61 ,000   | 1,000         | 0                   |    | 60,000    | <b></b>    |
| •                |                            |                        |                             |                  |      |       |             |           |               |                     |    |           |            |
| Γ                | ⊐ fi                       | 云票確定                   |                             |                  |      |       | 合計          | 6,344,000 | 104,332       | 0                   |    | 6,239,668 |            |
|                  |                            |                        |                             |                  |      |       |             |           |               |                     | 更  | 新         | 削除 戻る      |

### 処理概要:

学生からの入金を一括入力し、預り金システム内の入金伝票を作成します。

### 学生からの入金を処理する

- 1. 管理費目を選択します。
- 2. 徴収パターンを、選択するか、又は、「対象者抽出」ボタンを押し、対象者を抽出します。
- 預り日付、入金日付、入金区分、摘要を入力します。
   日付は、西暦8桁での入力となりますが、月日を4桁で入力すると自動で年月日に変換されます。
- 1人当額に入金額を入力し、入金対象者行のチェックボックスを押しチェックマークを付けます。
   1人当額右横の「▼」ボタンを押すと、1人当額に入力された値が、
   チェックされている行の今回入金額欄にコピーされます。
- 5. 入金額が1人当額の値と異なる学生については、今回入金額欄に直接金額を入力し、 必要であれば、備考欄に事由等を書き込みます。
- 6.「更新」ボタンを押すと、預り金入金伝票が作成され、入金番号が表示されます。
- 7. 伝票印刷のメッセージが表示されますので、入金決裁書を出力してください。
- 8. 再度、入力処理を行う場合は、「新規登録」ボタンを押して処理します。

入金伝票を修正する又は、伝票を確定する。

- 1.「修正」ボタンを押し、モードを切り替えます。
- 2. 費目を選択します。
- 3. 該当費目の直近に登録した入金番号が表示されますので、必要であれば、入金番号を直接入力するか、 又は、「上下▲▼」キーで、修正対象の入金番号を見つけ出します。
- 4. 入金番号右横の「▼」ボタンを押すと、伝票情報が表示されます。
- 5. 内容を確認、変更し、「更新」ボタンを押します。 ※伝票を確定するには、伝票確定前ののチェックボックスを押し、チェックを付けて、「更新」します。
- 6. 再度、修正処理を行う場合は、「修正」ボタンを押して処理します。

「対象者抽出」から表示される画面

| 1月1日 金管理シス | ታራ | ↔ <u>-</u> □× |
|------------|----|---------------|
| 対象者検索      |    |               |
|            |    |               |
| 所属:        |    |               |
| 学年:        | 💌  |               |
| クラス:       |    |               |
| ב-ב:       | 💌  |               |
| 性別:        | 💌  |               |
| 出身学校:      |    |               |
| 活動:        |    | •             |
| 力ナ名:       |    |               |
|            |    |               |
|            |    | =7            |
|            |    |               |

| <mark>増</mark> 預り金<br>出金処 | :管理システム<br>:理              |                                    |     |       |        | 8                |                             | 新規登録       | 修正     |                  | 年度:2015 扌 | ➡ <b>_□</b> ×<br>操作: 管理者                                                                                               |
|---------------------------|----------------------------|------------------------------------|-----|-------|--------|------------------|-----------------------------|------------|--------|------------------|-----------|----------------------------------------------------------------------------------------------------|
| 管理<br>徴収<br>購入            | 費目: 「1<br>パターン:「1<br>日付: 「 | 2:中学2年学年費<br>20:中学2年<br>2015/04/02 | 支払  | 日付: 🖸 | •<br>• | 細目<br>対象<br>4/04 | ]: [02:クラス5<br>者抽出 ]<br>支払刻 | 写真<br>出金番号 |        | 細目ゑ<br>▼】<br>支払区 | 浅高        | 5,340 支払決裁書                                                                                                    |
| 支払表示                      | 先業者: [<br>人数: 10           | 上井カメラ<br>4 人 対象者:「                 | 103 | 人 返金  | È者: [  | 0,               |                             | ☆ 「        | 195    |                  | 端数計: 8    | → 「<br>「<br>「<br>「<br>「<br>「<br>」<br>「<br>」<br>」<br>「<br>」<br>」<br>」<br>」<br>」<br>」<br>」<br>」<br>」<br>」<br>」<br>」<br>」 |
| No.                       | 学籍番号                       | 氏名<br> /thut==b                    | 年次  | クラス   | 出番     | 性別               | 予算額                         | 出金合計額      | 今回出金額  | 選択               | 今回返金額     | 予算残金 備考 ▲                                                                                                    |
| 2                         | 26017                      | obubtikn…<br>一変甲nな                 | 2   | 英祖    | 122    | <br>             | 540                         | 2167       | 195    |                  | 0         | -1 822                                                                                                    |
| 3                         | 26044                      | 相場貴晴                               | 2   | 英組    | 2      | <br>             | 540                         | 1.167      | 195    |                  | 0         | -822                                                                                                    |
| 4                         | 26049                      | 相原一夫                               | 2   | 英組    | 3      |                  | 540                         | 1,667      | 195    | ~                | 0         | -1,322                                                                                                    |
| 5                         | 26058                      | アイミ・ローラ                            | 2   | 英組    | 4      | 男                | 540                         | 1,167      | 195    | ~                | 0         | -822                                                                                                    |
| 6                         | 26060                      | 相元晴名                               | 2   | 英組    | 5      | 男                | 540                         | 1,167      | 195    | •                | 0         | -822                                                                                                    |
| 7                         | 26073                      | 蒼井優                                | 2   | 英組    | 6      | 男                | 540                         | 1,167      | 195    | ~                | 0         | -822                                                                                                    |
| 8                         | 26075                      | あおい洋一郎                             | 2   | 英組    | 7      | 男                | 540                         | 1,167      | 195    | ~                | 0         | -822                                                                                                    |
| 9                         | 26082                      | - 青羽奈々                             | 2   | 英組    | 8      | 男                | 540                         | 1,167      | 195    | •                | 0         | -822                                                                                                    |
| 10                        | 26089                      | 青柳文太郎                              | 2   | 英組    | 9      | 男                | 540                         | 1,167      | 195    | ~                | 0         | -822                                                                                                    |
| 11                        | 26091                      | 青柳玲                                | 2   | 英組    | 10     | 男                | 540                         | 1,167      | 195    | ~                | 0         | -822                                                                                                    |
| 12                        | 26097                      | 青山航士                               | 2   | 英組    | 11     | 男                | 540                         | 1,167      | 195    | ~                | 0         | -822                                                                                                    |
| 13                        | 261 02                     | 青山知可子                              | 2   | 英組    | 12     | 男                | 540                         | 1,167      | 195    |                  | 0         | -822                                                                                                    |
| 14                        | 26004                      | 哀川翔                                | 2   | 英組    | 13     | 男                | 540                         | 1,167      | 195    |                  | 0         | -822                                                                                                    |
| 15                        | 26013                      | 愛川ゆず季                              | 2   | 英組    | 14     | 男                | 540                         | 1,167      | 195    |                  | 0         | -822                                                                                                    |
| 16                        | 26019                      | 相澤一成                               | 2   | 英組    | 15     | 男                | 540                         | 1,167      | 195    |                  | 0         | -822                                                                                                    |
| 17                        | 26021                      | 相沢恵子                               | 2   | 英組    | 16     | 男                | 540                         | 1,167      | 195    |                  | 0         | -822 🚽                                                                                                    |
| •                         |                            |                                    |     |       |        |                  |                             |            |        |                  |           | Þ                                                                                                    |
| 口位                        | 、票確定                       |                                    |     |       |        | 合計               | 56,160                      | 121,701    | 20,085 | 円                | 0         | -85,626                                                                                                    |
|                           |                            |                                    |     |       |        |                  |                             |            |        | 更新               | 削除        | 戻る                                                                                                    |

処理概要:

業者への支払が発生する場合、支払額、学生への按分額、返金額を入力し預り金システム内の出金伝票を作成します。

業者への支払、学生への按分額、返金額を入力する。

- 1. 管理費目、細目を選択します。
- 2. 徴収パターンを、選択するか、又は、「対象者抽出」ボタンを押し、対象者を抽出します。
- 購入日付、支払日付、出金区分、支払業者、支払内容を入力します。
   日付は、西暦8桁での入力となりますが、月日を4桁で入力すると自動で年月日に変換されます。

| 4. 「>>」ボタンを押すことで、チェックされた対象者一人当たりの按分額が計算されます。                                                    |                                         |
|-------------------------------------------------------------------------------------------------|-----------------------------------------|
| 1人当按分額右横の「▼」ボタンを押すと、1人按分額に入力された値が、<br>チェックされている行の今回出金額欄にコピーされます。                                |                                         |
| ※端数を含按分にチェックすると、支払額から細目毎の前回まで端数を<br>差引いて、一人あたりの按分額計算が行われます。 別紙:説明有                              | 部費等、個人残高を<br>管理しない場合は、<br>この処理は不要となります。 |
| 5. 按分額が1人当按分額の値と異なる学生については、今回出金額欄に直接金額を入力し<br>必要であれば、備考欄に事由等を書き込みます。<br>※画面を横に引き伸ばすと、備考枠も広がります。 |                                         |
|                                                                                                 |                                         |

6. 学生への返金が発生する場合は、返金額を今回返金額欄に入力します。

7.「更新」ボタンを押すと、預り金出金伝票が作成され、出金番号が表示されます。

## 出金処理

- 8. 伝票印刷のメッセージが表示されますので、出金決裁書を出力してください。
- 9. 再度、入力処理を行う場合は、「新規登録」ボタンを押して処理します。

出金伝票を修正する又は、伝票を確定する。

- 1.「修正」ボタンを押し、モードを切り替えます。
- 2. 費目、細目を選択します。
- 該当費目、細目の直近に登録した出金番号が表示されますので、必要であれば、出金番号を直接入力するか、 又は、「上下▲▼」キーで、修正対象の出金番号を見つけ出します。
- 4. 出金番号右横の「▼」ボタンを押すと、伝票情報が表示されます。
- 5. 内容を確認、変更し、「更新」ボタンを押します。 ※伝票を確定するには、伝票確定前ののチェックボックスを押し、チェックを付けて、「更新」します。
- 6. 再度、修正処理を行う場合は、「修正」ボタンを押して処理します。

| 細目(費目)残高 | 個人別残高を管理する費目の場合は、細目残高が表示され、  |
|----------|------------------------------|
| 総金額:     | 個人別残高を管理をしない場合は、費目残高が表示されます。 |

ー人から2000円ずつ集め、予算10000円から、5518円、4482円に支払をした時、 端数を含按分にチェックしないと、各支払において按分した端数が発生し、学生毎の予算がマイナスとなる。

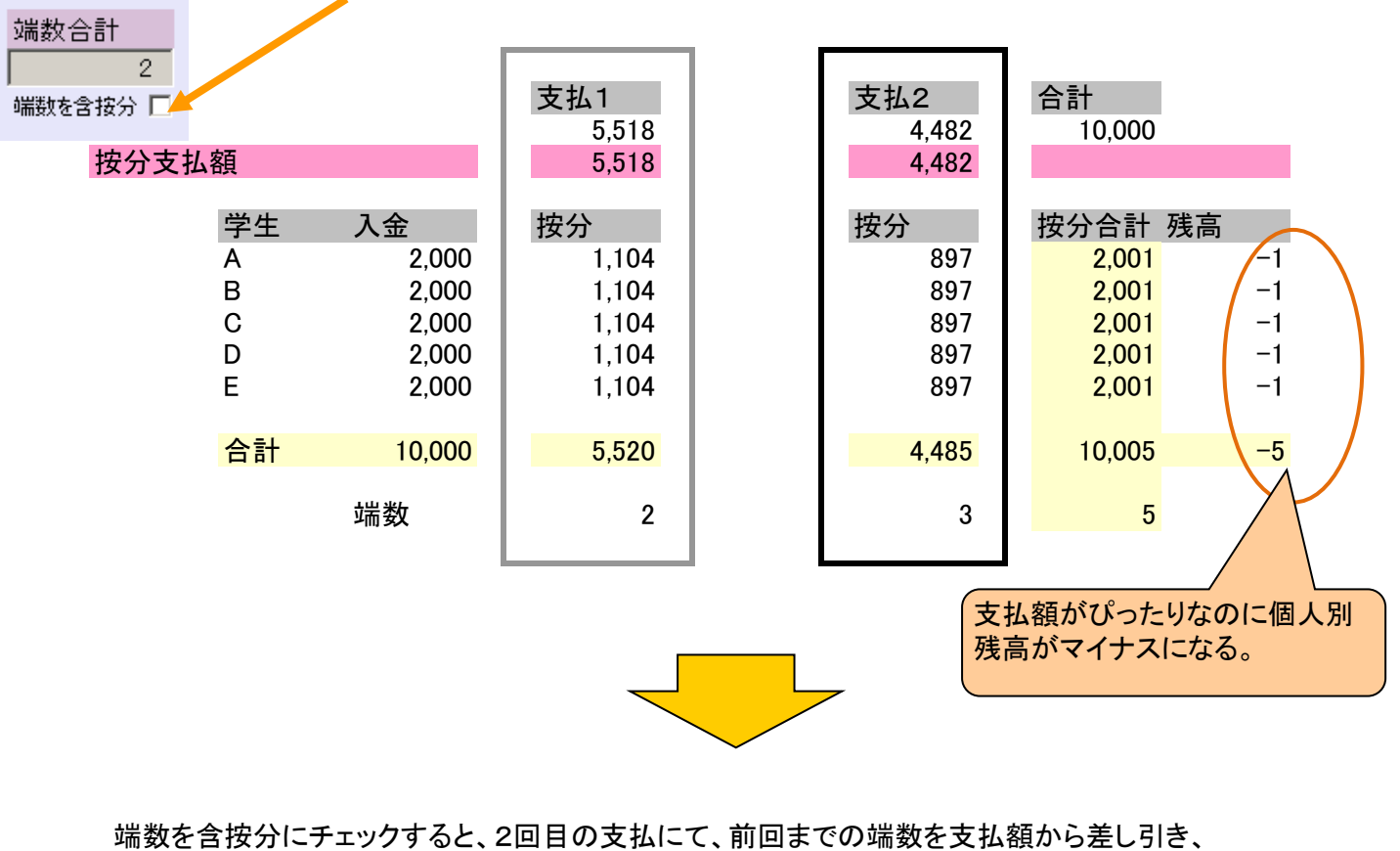

按分計算がおこなわれるので、細目毎の端数は発生しない。

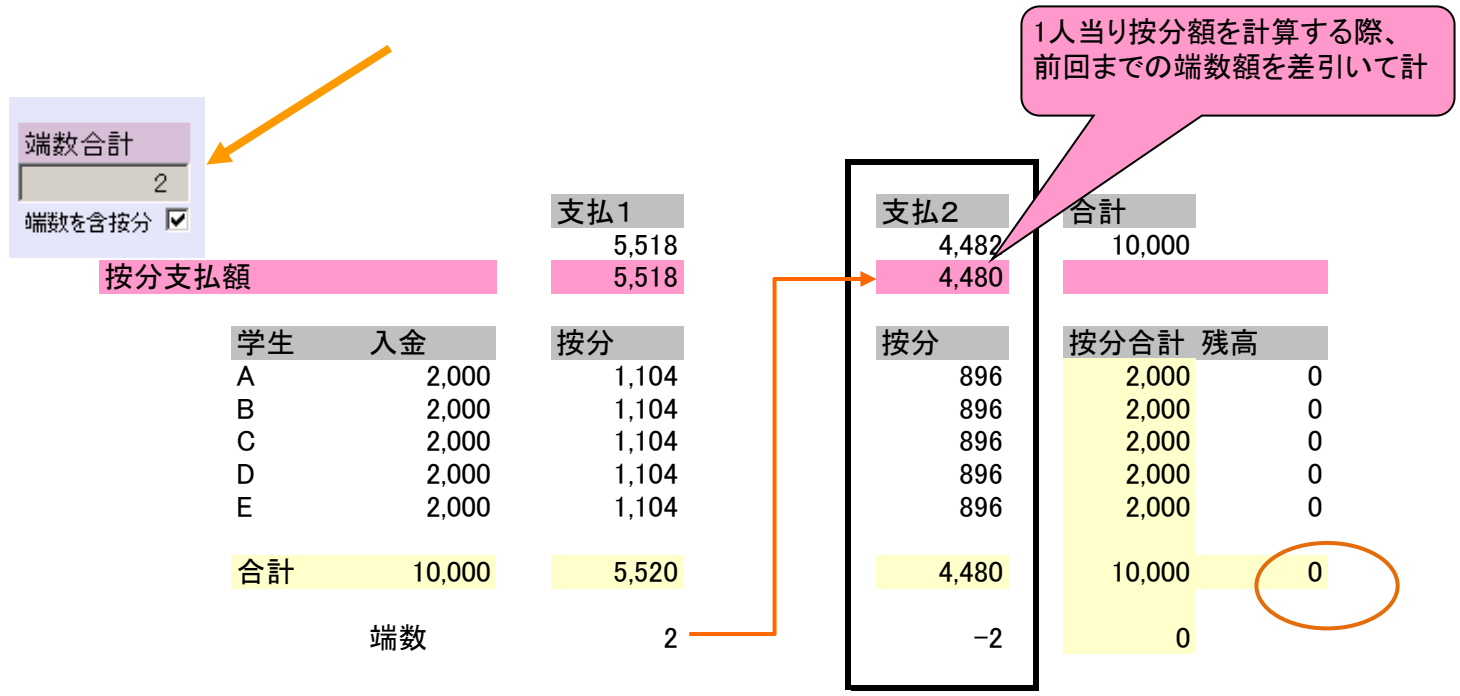

## 精算処理

| 預り金    | 管理システム     |            |          |         |          |     |       |         |                                       |            |            |      | ⇔       | -OX      |
|--------|------------|------------|----------|---------|----------|-----|-------|---------|---------------------------------------|------------|------------|------|---------|----------|
| 精算処    | 理          |            |          |         |          |     |       | 新規      | <mark>登録</mark> (                     | 冬 正        | 年度:201     | 15 指 | 操作: 管理者 |          |
| 44 T F | #D. [      |            | <b>•</b> |         |          | 1   |       |         | ————————————————————————————————————— | ∃磋亯・       | -3 561 516 |      | 精算決     | 裁書       |
| '官'理   | 登日:  <br>「 | 12:中字2年字年重 | ₹        |         | <b>_</b> |     |       |         |                                       |            | 0,001,010  |      |         |          |
| 徴収     | パターン:      | 120:中学2年   |          |         | <b>•</b> | 対象  | 8者抽出  | 精算番号    |                                       | ÷ 🔨        |            |      | 個別精     | 算表       |
| 粘質     | ロ付・「       |            | 远全       | :日付・「   |          |     | 支払区分・ |         |                                       | <b>.</b>   |            |      |         | -        |
| 111.77 | U.J. [     |            | 100 21   | . L. I. |          |     |       | 1       |                                       | ⊊•         |            |      | 次昇      | <b>告</b> |
| 表示人    | .数: 104    | 人 対象者:     | 103      | 人端      | 数再按:     | 分 🗖 | 端数合計額 | : 0 P   | 日 1人当返                                | z金額:       | 0          | ] 最  | 終残高:    | 0円       |
| No.    | 学籍番号       | 氏名         | 年次       | クラス     | 出番       | 性別  | 繰越額   | 入金合計    | 出金合計                                  | 精算合計       | 預り金残       | 選択   | 今回精算額   | 備≜       |
| 1      | 11111      | いちいちテスト    | 2        | 英組      | 122      | 男   | 0     | 777     | 111                                   | 666        | o          |      | 0       |          |
| 2      | 26017      | 愛甲りな       | 2        | 英組      | 1        | 男   | 0     | 1,021   | 85,511                                | -84,490    | 0          |      | 0       |          |
| 3      | 26044      | 相場貴晴       | 2        | 英組      | 2        | 男   | 0     | 1,576   | 34,511                                | -32,935    | 0          |      | 0       |          |
| 4      | 26049      | 相原一夫       | 2        | 英組      | 3        | 男   | 0     | 1,021   | 95,011                                | -93,990    | 0          |      | 0       |          |
| 5      | 26058      | アイミ・ローラ    | 2        | 英組      | 4        | 男   | 0     | 1,021   | 34,511                                | -33,490    | 0          |      | 0       |          |
| 6      | 26060      | 相元晴名       | 2        | 英組      | 5        | 男   | 0     | 1,021   | 34,511                                | -33,490    | 0          |      | 0       |          |
| 7      | 26073      | 蒼井優        | 2        | 英組      | 6        | 男   | 0     | 1,021   | 34,511                                | -33,490    | 0          |      | 0       |          |
| 8      | 26075      | あおい洋一郎     | 2        | 英組      | 7        | 男   | 0     | 1,021   | 34,511                                | -33,490    | 0          |      | 0       |          |
| 9      | 26082      | 青羽奈々       | 2        | 英組      | 8        | 男   | 0     | 1,021   | 34,511                                | -33,490    | 0          |      | 0       |          |
| 10     | 26089      | 青柳文太郎      | 2        | 英組      | 9        | 男   | 0     | 1,021   | 34,511                                | -33,490    | 0          |      | 0       |          |
| 11     | 26091      | 青柳玲        | 2        | 英組      | 10       | 男   | 0     | 1,021   | 34,511                                | -33,490    | 0          |      | 0       |          |
| 12     | 26097      | 青山航士       | 2        | 英組      | 11       | 男   | 0     | 1,021   | 34,511                                | -33,490    | 0          |      | 0       |          |
| 13     | 261.02     | 青山知可子      | 2        | 英組      | 12       |     | 0     | 1,021   | 34,511                                | -33,490    | 0          |      | 0       |          |
| 14     | 26004      | 哀川翔        | 2        | 英組      | 13       |     | 0     | 1,021   | 34,511                                | -33,490    | 0          |      | 0       |          |
| 15     | 26013      | 愛川ゆず季      | 2        | 英組      | 14       | 男   | 0     | 1,021   | 34,511                                | -33,490    | 0          |      | 0       |          |
| 16     | 26019      | 相澤一成       | 2        | 英組      | 15       |     | 0     | 1,021   | 34,511                                | -33,490    | 0          |      | 0       |          |
| 17     | 26021      | 相沢恵子       | 2        | 英組      | 16       | 男   | 0     | 1,021   | 34,511                                | -33,490    | 0          |      | 0       |          |
| 18     | 26027      | 和沢直紀       | 2        | 革組      | 17       | 卑   |       | 1 021   | 34 511                                | -33 490    | 0          |      | l nl    |          |
| □ 伝    | 、票確定       |            |          |         |          | 合計  | 0     | 106,495 | 3,666,244                             | -3,559,749 | 0          | 円    | 0       |          |
|        |            |            |          |         |          |     |       |         |                                       | 更新         | ŕ          | 削除   | 戻る      | , ,      |

処理概要:

個人残高を管理する費目について、学生毎の残高を精算返金することが出来ます。 精算時、支払処理時に発生した按分端数の合計を、均等割りにて、残高に加算し返金することが可能となります。 また、個人残高を管理しない費目においても、費目を指定し、決算書の出力をおこなうことが出来ます。

清算処理を実施する。

- 1. 管理費目を選択します。
- 2. 徴収パターンを、選択するか、又は、「対象者抽出」ボタンを押し、対象者を抽出します。
- 3. 精算日付、返金日付、出金区分、摘要を入力します。
   日付は、西暦8桁での入力となりますが、月日を4桁で入力すると自動で年月日に変換されます。

 2. 溜まっている按分端数を含めて、精算返金を行うには、端数再按分口をチェックします。 端数の一人当たり返金額が表示されていますので、対象者の行にチェックがついていることを確認します。 一人当たり返金額右横の「▼」ボタンを押すと、一人当たり返金額に入力された値が、 チェックされている行の今回精算額欄に加算されます。 ※明細の再右横に端数再按分額が表示されています。

- 5. 精算額が一人当たり返金額の値と異なる学生については、今回精算額欄に直接金額を入力し、 必要であれば、備考欄に事由等を書き込みます。
- 6.「更新」ボタンを押すと、預り金精算伝票が作成され、精算番号が表示されます。
- 7. 伝票印刷のメッセージが表示されますので、精算決裁書、個人別精算表、決算書 を出力してください。
- 8. 再度、入力処理を行う場合は、「新規登録」ボタンを押して処理します。

精算伝票を修正する又は、伝票を確定する。

- 1.「修正」ボタンを押し、モードを切り替えます。
- 2. 費目を選択します。
- 該当費目の直近に登録した精算番号が表示されますので、必要であれば、精算番号を直接入力するか、 又は、「上下▲▼」キーで、修正対象の精算番号を見つけ出します。
- 4. 精算番号右横の「▼」ボタンを押すと、伝票情報が表示されます。
- 5. 内容を確認、変更し、「更新」ボタンを押します。 ※伝票を確定するには、伝票確定前ののチェックボックスを押し、チェックを付けて、「更新」します。
- 6. 再度、修正処理を行う場合は、「修正」ボタンを押して処理します。

※精算処理をやり直すには、一度、削除して、再度、精算処理を行います。

注:転校退学等を期中にて精算処理を行う場合は、端数再按分をチェックし処理してしまうと、 その時点までの全員分の端数が、処理対象者に返金されてしまいます。 個別処理では、端数再按分にチェックしないことをお勧めします。

## 按分計算と端数

按分額は、支払額を、対象の学生数にて割り、一人当たりの金額を算出します。

一人当たりの金額に、円未満の金額が発生する場合、1円単位に切り上げ計算をします。

設定により、円未満計算を五捨六入にて計算することが可能となります。

一人当たりの金額が切上げられたことで、按分額\*対象学生数 と 支払額に差が発生します。

これを、端数として管理し、溜まった端数は、精算処理にて、端数合計も含め精算返金をおこなうことが出来ます。

例:

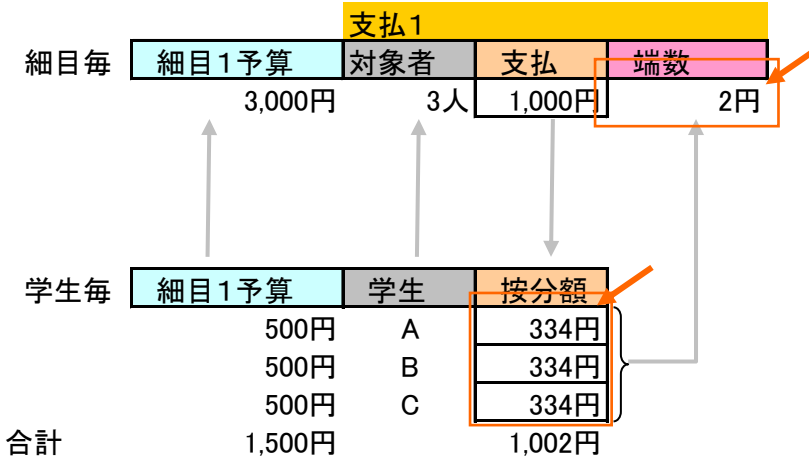

#### 端数の再按分精算

支払毎に端数が溜まり年度末の精算返金処理にて、溜まった端数の合計を、学生へ返金することが可能となります。

例:

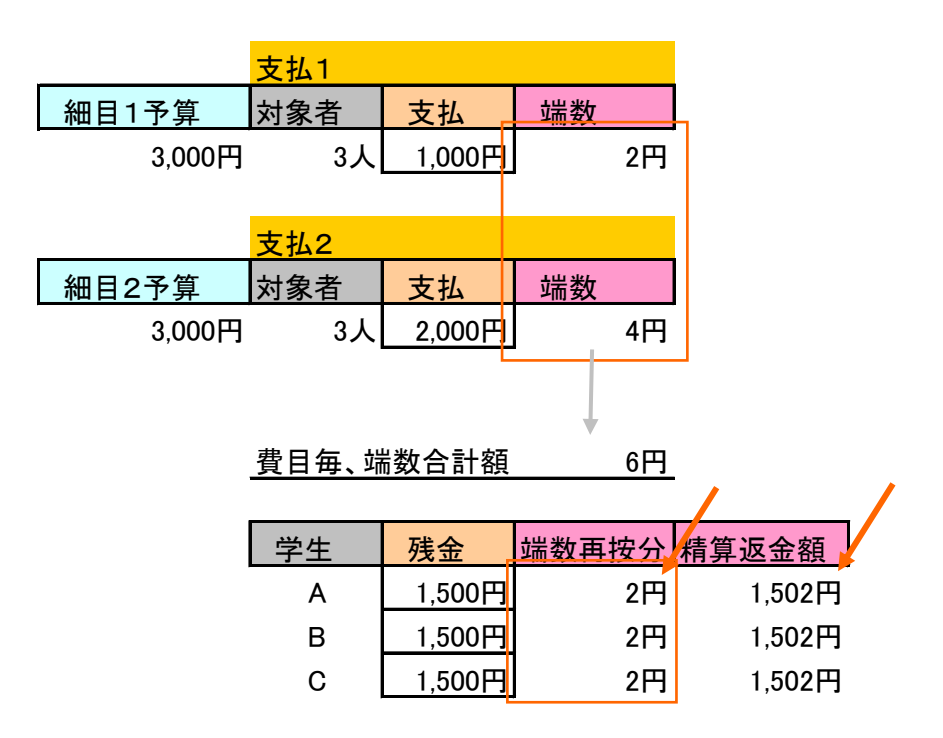

↑端数が6円溜まっていたので、3人に分け残高と合わせて返金されます。

※端数の合計は、同一費目、又は、同一徴収パターンにて行われます。

## 費目別残高照会

| <mark>報</mark> 預0金管理システム<br>費目別残高照会   |                    |                    |                            |           |                     | 年度:2015          | ➡ <b></b> □<br>操作: 管理者                |
|---------------------------------------|--------------------|--------------------|----------------------------|-----------|---------------------|------------------|---------------------------------------|
| 管理費目: 12:中学2年学3                       | 王費                 | •                  | 対象者人数:                     | 104 人     |                     |                  | 曹日データ                                 |
|                                       | 入金予定額<br>6,344,000 |                    |                            |           |                     |                  |                                       |
| <mark>繰越残高</mark><br>0                | 入金額<br>104,332     | 出金合計額<br>3,667,011 | <u>預り金残高</u><br>-3,562,679 | 精算額<br>0  | 精算後残高<br>─3,562,679 |                  | 端数調整額<br>-769                         |
| <mark>未収納額</mark><br>細日内記             | 6,239,668          |                    |                            | 中全内訳      |                     |                  |                                       |
| 御日夕                                   | 劫行予管               | 中全額                |                            | 古亚内的      | に日本の目               | 圣债弗法田            | · · · · · · · · · · · · · · · · · · · |
| ·····日······························· |                    | 35 400             | -35 400                    | 2 000     | 33.511              | 」/加重////用<br>111 |                                       |
| 02:カラス写真                              | 56,160             | 55,473             | 687                        | 120.000   | 1.500               | 66.027           | 201                                   |
| 03:非常用備蓄食糧品                           | 0                  | 0                  |                            | 0         | 0                   | 0                | 0                                     |
| 04:遠足                                 | 468,000            | 463,470            | 4,530                      | 3,400,000 | 110,000             | 3,046,530        | 30                                    |
| 05:レクリエーション費                          | 104,000            | 0                  | 104,000                    | 0         | 0                   | 0                | 0                                     |
| 06:各種テスト                              | 2,230,800          | 0                  | 2,230,800                  | 0         | 0                   | 0                | 0                                     |
| 07:卒業記念品                              | 83,200             | 0                  | 83,200                     | 0         | 0                   | 0                | 0                                     |
| 08:授戒                                 | 0                  | 0                  | 0                          | 0         | 0                   | 0                | 0                                     |
| 09:保健体育科実習費                           | 135,200            | 0                  | 135,200                    | 0         | 0                   | 0                | 0                                     |
| 10:心電図                                | 0                  | 0                  | 0                          | 0         | 0                   | 0                | 0                                     |
| 11:健康会                                | 57,408             | 0                  | 57,408                     | 0         | 0                   | 0                | 0                                     |
| 12:家庭科材料費                             | 228,800            | 0                  | 228,800                    | 0         | 0                   | 0                | 0                                     |
| 13:情報科材料費                             | 0                  | 0                  | 0                          | 0         | 0                   | 0                | 0                                     |
| 14:芸術科材料費                             | 208,000            | 0                  | 208,000                    | 0         | 0                   | 0                | 0                                     |
| 15:副教材書                               | 1 872 000          | 0                  | 1 872 000                  | 0         | 0                   | 0                | 0 🗖                                   |
| 合計                                    | 6,344,000          | 3,667,011          | 2,676,989                  | 6,634,668 | 1 45,011            | 3,112,668        | -769                                  |
|                                       |                    |                    |                            |           |                     |                  | 戻る                                    |

処理概要:

費目毎の残高、細目の残高を表示します。

この画面へは、各入力処理の管理費目を押すことで、遷移します。

1. 入金額右横のボタンを押すと、入金明細が表示されます。

| 1月 預り金管理: | システム |         |    | ↔ _□    | IX |
|-----------|------|---------|----|---------|----|
| 入金明細      |      |         |    |         |    |
|           |      |         | 合計 | 104,332 |    |
| 入金日       | 入金番号 | 入金内訳    |    | 入金額     |    |
| 20150505  | 14   | 中学2年学年費 |    | 103,000 |    |
| 20150505  | 19   | 中学2年学年費 |    | 1,332   | ]  |
|           |      |         |    |         | -  |
|           |      |         |    |         |    |
|           |      |         |    |         |    |
|           |      |         |    |         |    |
|           |      |         |    |         |    |
|           |      |         |    | 臣る      |    |
|           |      |         |    | ~~~     |    |

2. 出金額右横のボタンを押すと、出金明細が表示されます。

| 預り金管理    | システム |     |      |        |       |        |       | ↔ _□>  |
|----------|------|-----|------|--------|-------|--------|-------|--------|
| 出金明細     |      |     |      |        |       |        |       |        |
| 01:氏名印   |      |     | 合計   | 35,511 | 出金内訳  |        |       |        |
| 支払日      | 出金番号 | 支払先 | 支払内容 | 出金額    | 支払額   | 返金額    | 予備費流用 | 端数調整額  |
| 20160303 | 7    |     |      | 34,400 | 1,000 | 33,400 | 0     | 0      |
| 20160303 | 23   |     |      | 1,111  | 1,000 | 111    | 111   | -1,000 |
|          |      |     |      |        |       |        |       |        |
|          |      |     |      |        |       |        |       |        |
|          |      |     |      |        |       |        |       |        |
|          |      |     |      |        |       |        |       |        |
|          |      |     |      |        |       |        |       |        |
|          |      |     |      |        |       |        |       |        |
|          |      |     |      |        |       |        |       | 戻る     |
|          |      |     |      |        |       |        |       |        |

## 個人別預り金照会

| 調査の金管理システム<br>個人別預り金照会                                            |                              | 270    |                                             |                                           | ~              | 年度:2015 掲 |          |
|-------------------------------------------------------------------|------------------------------|--------|---------------------------------------------|-------------------------------------------|----------------|-----------|----------|
|                                                                   | <br>F費                       | •      |                                             |                                           |                |           |          |
| ·<br>学生: 26001:愛川鉄+<br>フリガナ: アイカワ キンヤ<br>付与パターン: 120:中学2年<br>編城残高 | 也<br>入金予定額<br>61,000<br>λ 全額 | ▼      | 所属:<br>学年:<br>クラス:<br>出席番号<br>コース:<br>預1全残高 | 鶴見大学<br>2年<br>2年敬組<br>3:1<br>普通コース<br>精算額 | 竹属中学校<br>精算後残高 | 個人:       | データ      |
| 未収納額                                                              | 60,000                       | 34,511 | -33,511                                     | 0<br>端数再按分額<br>0                          | -33,511        |           |          |
| 細目内訳                                                              |                              |        |                                             | ,<br>出金内訳                                 |                |           |          |
| 細目名                                                               | 執行予算                         | 出金額    | 細目残高                                        | 支払按分額                                     | 返金額            | 予備費流用     | <b>_</b> |
| 01:氏名印                                                            | 0                            | 334    | -334                                        | 0                                         | 334            | 0         |          |
| 02:クラス写真                                                          | 540                          | 540    | 0                                           | 1,167                                     | 0              | 627       |          |
| 03:非常用備蓄食糧品                                                       | 0                            | 0      | 0                                           | 0                                         | 0              | 0         |          |
| 04:遠足                                                             | 4,500                        | 4,500  | 0                                           | 33,010                                    | 0              | 28,510    |          |
| 05:レクリエーション費                                                      | 1,000                        | O      | 1,000                                       | 0                                         | 0              | 0         |          |
| 06:各種テスト                                                          | 21,450                       | 0      | 21,450                                      | 0                                         | 0              | 0         |          |
| 07:卒業記念品                                                          | 800                          | 0      | 800                                         | 0                                         | 0              | 0         |          |
| 08:授戒                                                             | 0                            | 0      | 0                                           | 0                                         | 0              | 0         |          |
| 09:保健体育科実習費                                                       | 1,300                        | 0      | 1,300                                       | 0                                         | 0              | 0         |          |
| 10:心電図                                                            | 0                            | 0      | 0                                           | 0                                         | 0              | 0         |          |
| 11:健康会                                                            | 552                          | 0      | 552                                         | 0                                         | 0              | 0         | <b>T</b> |
| 合計                                                                | 61,000                       | 34,511 | 26,489                                      | 63,314                                    | 334            | 29,137    | 戻る 🧃     |

処理概要:

個人別の残高、個人別細目の残高を表示します。

この画面へは、各入力処理の学籍番号、学生名を押すことで、遷移します。

1. 入金額右横のボタンを押すと、個人入金明細が表示されます。

| 開発の金管理   | システム |         |    | ↔   |            |
|----------|------|---------|----|-----|------------|
| 入金明細     |      |         |    |     |            |
|          |      |         | 合計 |     | 1,000      |
| 入金日      | 入金番号 | 入金内訳    |    | 入金額 |            |
| 20150505 | 14   | 中学2年学年費 |    |     | 1,000      |
| 20150505 | 19   | 中学2年学年費 |    |     | 0          |
|          |      |         |    |     |            |
|          |      |         |    |     |            |
|          |      |         |    |     |            |
|          |      |         |    |     |            |
|          |      |         |    |     |            |
|          |      |         |    | 夏   | <b>2</b> 3 |
|          |      |         |    |     |            |

2. 出金額右横のボタンを押すと、個人按分された出金明細が表示されます。

| 調査り金管理   | システム |        |         |       |      |     |       | e iox |
|----------|------|--------|---------|-------|------|-----|-------|-------|
| 02:クラス写  | ·真   |        | 合計      | 1,167 | 出金内訳 |     |       |       |
| 支払日      | 出金番号 | 支払先    | 支払内容    | 出金額   | 支払額  | 返金額 | 予備費流用 |       |
| 20160303 | 12   | DDDDDD | 8888888 | 486   | 486  | 0   | 0     |       |
| 20160303 | 13   | DDDDDD | SSSSSSS | 486   | 486  | 0   | 432   |       |
| 20150404 | 15   | 土井カメラ  | 撮影費     | 195   | 195  | 0   | 195   |       |
|          |      |        |         |       |      |     |       |       |
|          |      |        |         |       |      |     |       |       |
|          |      |        |         |       |      |     |       |       |
|          |      |        |         |       |      |     |       |       |
|          |      |        |         |       |      |     |       |       |
|          |      |        |         |       |      |     |       | 戻る    |
|          |      |        |         |       |      |     |       |       |

## 予備費流用

学生、細目毎に、執行予算額が決定され、その予算を超えて執行された場合は、 予備費から自動的に流用される設定が可能となります。

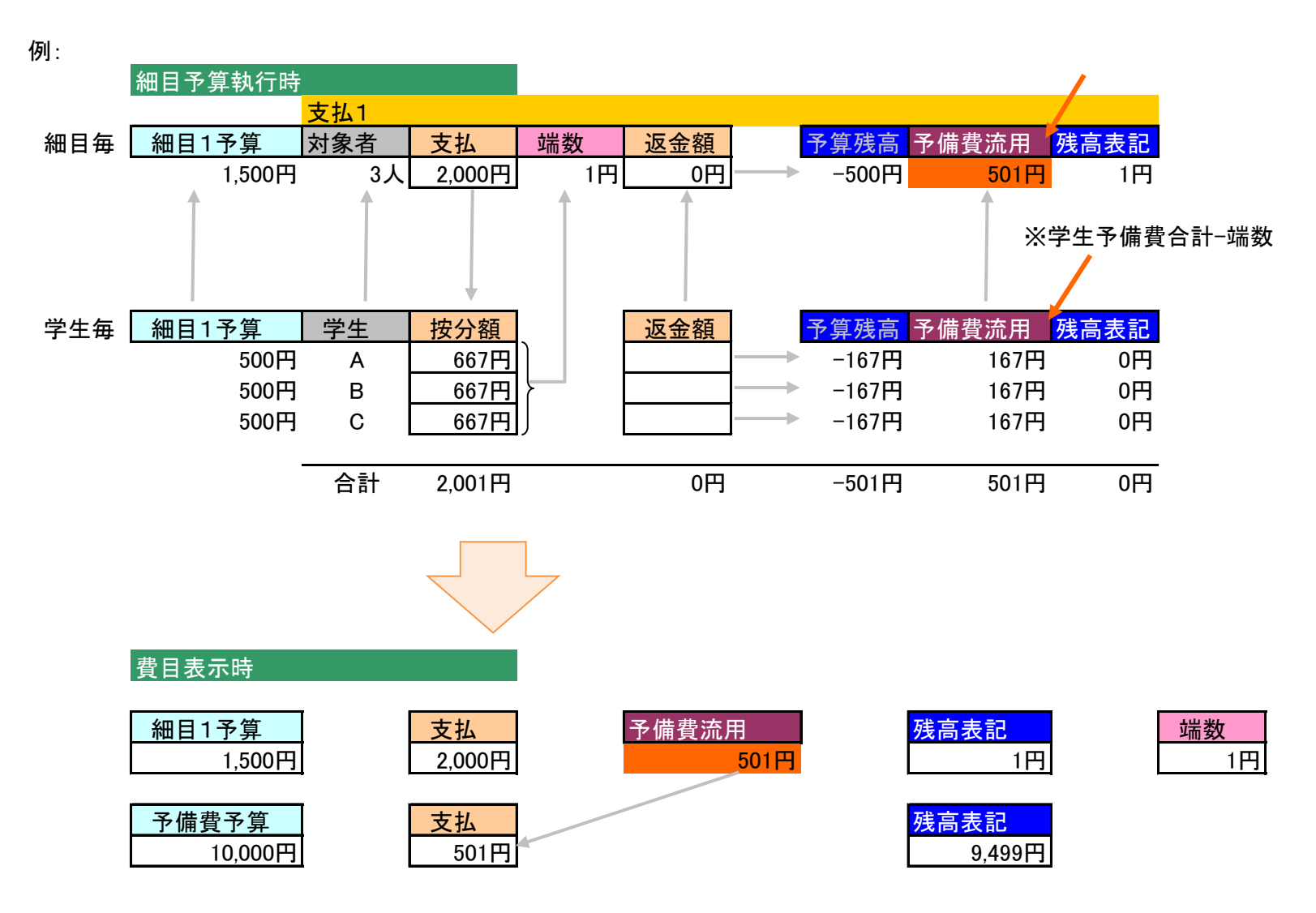